Доступ к портфолио открывается пользователям после авторизации на учебном сервере lk.sakhgu.ru.

В первую очередь пользователю необходимо настроить профиль. Для этого:

- 1. кликнуть по фамилии (верхний правый угол экрана)
- 2. выбрать Личный кабинет/ Редактировать данные

После этого открывается доступ к полям профиля. Обязательно добавить действующий адрес электронной почты и личное фото. «Аватарки» не допускаются, так как при их обнаружении Вашу учетную запись могут заблокировать.

Вы можете указать свои интересы и другие данные.

Обязательно заполнить раздел «Личные данные». Часть полей заполняется выбором из выпадающего списка, другие пользователь прописывает самостоятельно. После заполнения всех полей нажать кнопку «Обновить профиль».

|   | 🔒 lk.sakhgu.i  | ru/user/ed  | ditadvanced. | php?id=1  | 5&course=1   | &returnto=p   | rofile |
|---|----------------|-------------|--------------|-----------|--------------|---------------|--------|
| _ | - Indoditingun | a) aber, et | ancoronnecea | priprio i | bottoodibe i | lociciumito p | 101110 |

| t. | Политехнический | -2 | Аэрофлот | 0 | Mail.Ru |  |
|----|-----------------|----|----------|---|---------|--|
|----|-----------------|----|----------|---|---------|--|

| дополнительная информация оо име     | ени                                       |
|--------------------------------------|-------------------------------------------|
| Интересы                             |                                           |
| Необязательное                       |                                           |
| Другие поля                          |                                           |
| Личные данные                        |                                           |
| Предыдущее образование               |                                           |
| Структурное подразделение            | ~                                         |
| Направление подготовки/специальность |                                           |
| Направленность/профиль/специализация |                                           |
| Уровень образования                  | ~                                         |
| Форма обучения                       | ~                                         |
| Год поступления                      | 30 ~ августа ~ 2022 ~ 🏥 🗆 Включить        |
| Зачетная книжка                      | https://lk.sakhgu.ru/course/index.php?cal |

Теперь можно приступить к заполнению информации о достижениях. Какие достижения добавляют в портфолио можно почитать в Положении об электронном портфолио (здесь будет ссылка).

доступа к портфолио в верхнем правом углу необходимо кликнуть по далее «Добавить достижение».

Последовательно выполнить действия:

1. Установить значение «Доступно всем» - Да

- 2. Установить значение «Включать себя в список рейтинга» Да
- 3. Выбрать свой институт/колледж
- 4. Установить тип достижения

Для

значку и

- 5. Заполнить требуемые поля (название, даты и другие, в зависимости от достижения)
- 6. Прикрепить файл (если требуется)
- 7. Обязательно нажать кнопку «Сохранить»